# 002040 - Cadastro de Ficha de Importação - Produtos

O cadastramento de ficha será permitido somente para os produtos classificados de maneira correta na tela de 002006 - Produtos Acabados do Linx ERP, ou seja, só serão habilitados para seleção os produtos que possuírem as seguintes Tributações Origem:

| Tributação Origem | Descrição                   | Condição                                                         |
|-------------------|-----------------------------|------------------------------------------------------------------|
| 3                 | Nacional, Mercadoria ou Bem | Conteúdo de Importação superior a 40% e inferior ou igual a 70%. |
| 5                 | Nacional, Mercadoria ou Bem | Conteúdo de Importação inferior ou igual a 40%.                  |
| 8                 | Nacional, Mercadoria ou Bem | Conteúdo de Importação superior a 70%.                           |

A Ficha de Conteúdo de Importação (FCI) deverá ser cadastrada para as Operações de Saída Interestadual e para as Mercadorias ou Bens Importados que tenham sido submetidos a processo de industrialização. Para o cadastro do Valor de Importação (para os produtos de revenda), a tela 002042 - Cadastro de Valor de Importação - Produtos deverá ser utilizada.

| Image: Solution of the second second seco |               |               |             |              |                                   |  |
|----------------------------------------------------------------------------------------------------|---------------|---------------|-------------|--------------|-----------------------------------|--|
|                                                                                                    | Produtos      | Co            | ntribuinte  |              | Importação - Excel                |  |
| E,                                                                                                    | Codigo Barra  | Valor Parcela | Valor Saída | % Importação | Código FCI                        |  |
|                                                                                                    | 7891234003546 | 10.00         | 20.00       | 50.0         | 33D7524E-7A20-4845-96E0-28713FF5B |  |
| Σ                                                                                                    | 7891234003553 | 10.00         | 20.00       | 50.00        | 33D7524E-7A20-4845-96E0-28713FF5B |  |
|                                                                                                    | 7891234003560 | 10.00         | 20.00       | 50.00        | 33D7524E-7A20-4845-96E0-28713FF5B |  |
| 2                                                                                                    | 7891234003577 | 10.00         | 20.00       | 50.00        | 33D7524E-7A20-4845-96E0-28713FF5B |  |
|                                                                                                    | 7891234003584 | 10.00         | 20.00       | 50.00        | 33D7524E-7A20-4845-96E0-28713FF5B |  |
|                                                                                                    | 7891234003591 | 10.00         | 20.00       | 50.00        | 33D7524E-7A20-4845-96E0-28713FF5B |  |
|                                                                                                    | 7891234003607 | 10.00         | 20.00       | 50.00        | 33D7524E-7A20-4845-96E0-28713FF5B |  |
|                                                                                                    | 7891234003614 | 10.00         | 20.00       | 50.00        | 33D7524E-7A20-4845-96E0-28713FF5B |  |
|                                                                                                    | 7891234003621 | 10.00         | 20.00       | 50.00        | 33D7524E-7A20-4845-96E0-28713FF5B |  |
|                                                                                                    | 7891234003638 | 10.00         | 20.00       | 50.00        | 33D7524E-7A20-4845-96E0-28713FF5B |  |
|                                                                                                    |               |               |             |              | -                                 |  |
|                                                                                                    | •             |               |             |              | 4                                 |  |

(1) Quando o Produto possuir GTIN, deverá ser cadastrada uma FCI para cada variação de Cor e Tamanho. Senão, somente uma FCI será gerada para o produto.

## Procedimentos

#### Para inclusão de uma FCI para um novo produto SEM GTIN

- 1. Acesse a tela 002040 Cadastro de Ficha de Importação.
- 2. Clique em Inclui (F5).
- 3. Selecione a Filial.
- 4. Selecione o Produto (clique com o botão direito do mouse para visualizar os produtos). Se preferir, informe a Referência do Produto.
- 5. O sistema exibirá uma linha para cadastro dos valores.

🕦 Não será possível salvar um cadastro da FCI com um código sem informar o Valor Parcela e/ou Valor Saída. O Validador da FCI não permite a validação/envio de uma FCI sem estas informações.

- 6. Verifique as instruções de preenchimento contidas no tópico Detalhamento de Tela.
- 7. Clique em Salva (F4).

### Para inclusão de uma FCI para novo produto COM GTIN

- 1. Acesse a tela 002040 Cadastro de Ficha de Importação.
- 2. Clique em Inclui (F5).
- 3. Selecione a Filial.
- 4. Selecione o Produto (clique com o botão direito do mouse para visualizar os produtos). Se preferir, informe a Referência do Produto.
- 5. O sistema exibirá todos os códigos cadastrados na tela 002006 Produtos Acabados página Cód. Barras.

Caso não deseje cadastrar FCI para todas as variações de Código (Cor e Tamanho), selecione a linha de registro relacionada ao Tamanho e Cor desejados e clique no botão Excluir na barra lateral.

#### Para inclusão de uma nova FCI para um produto GTIN já cadastrado

Para os produtos COM GTIN, o sistema criará uma linha para cada variação de Cor/Tamanho. Cada linha receberá um código FCI diferenciado. Entretanto, não é necessário cadastrar todas as variações simultaneamente. O sistema permite a inclusão de novos códigos para variações não cadastradas anteriormente, bem como o cadastro de novas FCIs em substituição às anteriores.

Ao selecionar um produto que já contenha FCI cadastrada:

- 1. Acesse a tela 002040 Cadastro de Ficha de Importação.
- 2. Clique em Inclui (F5).
- 3. Selecione a Filial.
- 4. Selecione o Produto (clique com o botão direito do mouse para visualizar os produtos).

Se preferir, informe a Referência do Produto.

| <b>5</b>    | ŧ   | ٨                     | 0020405P     | YK - Cadas           | tro de Ficha de                    | e Impor             | tação ·     | · Produtos ( | - 0        | +   |
|-------------|-----|-----------------------|--------------|----------------------|------------------------------------|---------------------|-------------|--------------|------------|-----|
| F           | ili | ial <sup>FILIAL</sup> | NFE INDUST   | TRIAL                |                                    |                     |             |              | Válidos    | ndo |
| Pro         | du  | to 02.01.             | 0009         |                      |                                    |                     |             |              | retorno    | ;   |
|             |     | Produtos              |              |                      | Contribuinte                       |                     |             | Importação   | - Excel    |     |
|             |     | C                     | Codigo Barra |                      | Valor Parcela                      | Valor S             | Saída       | % Importação | Código FCI | *   |
| ⊑_<br>Σ<br> |     |                       | Atenção      | Esse pro<br>Deseja l | oduto já possui<br>Incluir uma nov | FCI cada<br>⁄a FCI? | astrada     |              |            |     |
|             |     |                       |              | _                    | Sim                                |                     | <u>N</u> ão |              | •          | Ŧ   |

\_\_\_\_\_

| Opção | Descrição                                                                                                    |
|-------|----------------------------------------------------------------------------------------------------|
| Sim   | Será exibida uma nova mensagem:  Atenção  Ao incluir uma nova ficha as demais fichas para esse PRODUTO e FILIAL irão ser inativadas. Deseia continuar com a inclusão? |
|       | Opção Sim: Selecione esta opção para cadastrar uma nova FCI para todas as variações de tamanho e cor do produto     Opção Não: O sistema interrompe a inclusão        |

| Não | O sistema exibirá os códigos já cadastrados. Selecione esta opção para incluir/alterar para variações específicas.                                                                                              |
|-----|----------------------------------------------------------------------------------------------------|
|     | <ul> <li>Clique em Inserir na barra lateral.</li> <li>Clique com o botão direito do mouse na coluna Código Barra.</li> <li>Selecione o Produto (Cor/Tamanho) para o qual será cadastrada a nova FCI.</li> </ul> |

5. Os procedimentos de Exportação de Arquivo, bem como Importação do arquivo de retorno deverão ser repetidos.